## Cadatro do GLP (gás de cozinha)

Atualmente para realizar a venda de gás de cozinha os estabelecimento precisam informar na venda de NFC-e o CFOP 5656. No sped precisa ir com essa CFOP.

Sendo assim é preciso fazer alguns ajustes no cadastro do produto.

## Gerenciamento→Cadastro→Produto→Cadastro

2025/07/04 18:20

| MITELINARE Bern vindo ADM                    | IIN, você está conectado em IWS                                        | Intellicash 3. 1. 9                                                                |                                                                                               |
|----------------------------------------------|------------------------------------------------------------------------|------------------------------------------------------------------------------------|-----------------------------------------------------------------------------------------------|
| imprimir Nov                                 | ro Alterar Desativar Duplicar Anterior Próximo                         |                                                                                    |                                                                                               |
| Início<br>Localizar Cada<br>Ativar Auto Busc | Término Aplicar Aplicar Stro Históricos Estoque Equivalências Kits e P | rodução Fotos Simos (Shi<br>Mostrar apenas itens com estoque 🗌 Localizar Pelo Codi | ft + Clique para Q Busca Avançada (F3)<br>trar a Foto)<br>0 □ Ativo p/ Compra □ Ativo p/Venda |
| Codigo                                       | Descrição                                                              | Referência                                                                         | Custo C/De Preço 1 Preço 2                                                                    |
|                                              |                                                                        |                                                                                    |                                                                                               |

O cadastro base é feito normalmente, apenas se atentando em colocar como unidade de medida KG.

| Last update:     | intelligeschimanuaisische stregte http://wiki.jug.com.br/deku.php?id=intelligeschimanuaisische stregtes rov-1670720651 |
|------------------|----------------------------------------------------------------------------------------------------|
| 2023/03/13 20:34 | intellicash.manuais.cauastiogip http://wiki.iws.com.bi/doku.php?id=intellicash.manuais.cauastiogip&rev=1070753051      |

| Novo item do e | stoque                                                                   |
|----------------|--------------------------------------------------------------------------|
| Descrição      | GÁS TESTE                                                                |
| <u>Código</u>  | 000000028691 Verificar EAN Descr.Sucinta                                 |
| Seção          | Grupo                                                                    |
| Fabricante     | V Marca V Tamanho ÚNICO V                                                |
| Class. Pis/0   | Cofins 0.QUALQUER 🗸 Tributação F 🗸 Unidade KG 🗸                          |
| Finalidade     | Mercadoria para Revenda 💙 Tipo Trib. Pis/Cofins Monofásico 💙             |
| Custo          | 0,00 MarkUp 55,044% Preço Venda 0,00 Máx.Desc. 0,00%                     |
| MarkUp Pre     | co Min. 0,00% Preço Mín. 0,00 MarkUp Padrão 0,00%                        |
| Estoque Mí     | n. 0 Estoque Máx. 0 Cod. NCM Origem 0 - Nacional, excete                 |
| 🗌 Proibir M    | Iutiplicação no PDV 🗌 Cotação 📄 Padrão 📄 Controlar Lote 📄 Item Vasilhame |
|                |                                                                          |
|                |                                                                          |
|                | X Cancelar V Ok                                                          |

No cadastro de produtos é necessário que a unidade seja cadastrada com UN (unidade) e na aba embalagem seja adicionado como KG (kilo).

Após realizar o cadastro base é necessário cadastrar o código ANP e o CFOP na aba Impostos:

| Início 🔽 Término 🔽 🖌 Aplicar                                                                                                    |                                                                                                    |                  |             |               |                  |            |                         |            |           |  |
|----------------------------------------------------------------------------------------------------|----------------------------------------------------------------------------------------------------|------------------|-------------|---------------|------------------|------------|-------------------------|------------|-----------|--|
| Localizar Cadastro Históricos Estoque Equivalências Kits e Produção Fotos                                                             |                                                                                                    |                  |             |               |                  |            |                         |            |           |  |
| Cadastro Base Impostos Dados Adicionais Valores (Acabamentos Insumo de (ANP Endereços Embalagem (Armazenamento Ulcitações (E-Commerce |                                                                                                    |                  |             |               |                  |            |                         |            |           |  |
| Código NCM 27111910 Gás liquefeito de petróleo (GLP)                                                                                  |                                                                                                    |                  |             |               |                  |            |                         | Código ANP | 210203001 |  |
| I                                                                                                    | CMS                                                                                                    | ICMS             | -ST         | PIS           | Cofins           |            | Outras Informações      |            |           |  |
| Classificação                                                                                                    | F                                                                                                    | CEST             | 0601101     | Classificação | Isenta de Contri | Finalidade | Mercadoria para Revenda |            |           |  |
| Aliq. ICMS                                                                                                    | 0,000%                                                                                                    | MVA              | 84,290%     | Aliq. PIS     | 0,000%           | Observação |                         |            |           |  |
| Origem                                                                                                    | 0 - Nacional, exc                                                                                                    | Aliquota Interna | 18,00%      | Aliq. COFINS  | 0,000%           |            |                         |            |           |  |
| Beneficiamen                                                                                                    | to                                                                                                    | Aliq. Final 18   | \$ 15,17%   | Cod. Receita  |                  | 🔎 Alterar  |                         |            |           |  |
| CFOP Venda                                                                                                    | Consumidor                                                                                                    | MVA Ajustad      | o 🔎 Alterar |               |                  |            |                         |            |           |  |
| 5656                                                                                                    | 5656 X 2                                                                                                    |                  |             |               |                  |            |                         |            |           |  |
| Serão exibido<br>Para ser usao                                                                                                    | serão exibidos as configurações de tributos padrões desde que esse seja configurado por produto ou por empresa.<br>Para ser usado é preciso ter um tipo de tributação contendo as configurações de impostos. |                  |             |               |                  |            |                         |            |           |  |
| Mesma UF                                                                                                    | esma UF Outra UF                                                                                                    |                  |             |               |                  |            |                         |            |           |  |

Em seguida na aba ANP deve-se cadastrar a porcentagem estimada do GLP derivado de petróleo e gás natural nacional. A soma dos dois deve totalizar 100%.

| Início           | 🖵 Término      |                | Aplicar                  |    |
|------------------|----------------|----------------|--------------------------|----|
| Localizar Cadast | tro Históricos | Estoque Equiva | lências 🛛 Kits e Produçã | 0  |
| Cadactro Baco    | Impostos Dados |                |                          | In |

3/4

2025/07/04 18:20

|   | Localizar Cada  | stro Históricos Estoque Equival          | ências | Kits   | s e Prod | ução Fotos |     |           |
|---|-----------------|------------------------------------------|--------|--------|----------|------------|-----|-----------|
| ĺ | Cadastro Base   | Impostos Dados Adicionais Valore         | es     | Acabam | nentos   | Insumo de  | ANP | Endereços |
|   | Código ANP      | <b>VL</b>                                |        | _      |          | 1          |     |           |
|   | Percentual do G | 🞲 Informações ANP                        | -      |        | ×        |            |     |           |
|   | Percentual de G | Código ANP 210203001 🔽                   |        |        |          |            |     |           |
|   | Percentual de G | GLP                                      |        |        |          |            |     |           |
|   | 🔎 Alterar       | Percentual do GLP derivado do petróleo   |        | 80,00  | 000 %    |            |     |           |
|   |                 | Percentual de GLGNn (Gás Natural Import  | tado)  | 0,00   | 000 %    |            |     |           |
|   |                 | Percentual de GLGNi (Gás Natural Naciona | al)    | 20,00  | 000 %    |            |     |           |
|   |                 | X Cancela                                | r (    | 🖌 Salv | ar       |            |     |           |

Após feitas essas configurações no cadastro, basta exportar para o frente de caixa e realizar a venda.

Deve-se digitar a quantidade comprada e não o peso. Pois 1 unidade equivale ao botijão de 13kg. Porque não é feita a venda fracionada do produto.

| Last update:<br>2023/03/13 20:34 | intellicash:manuais:cadastroglp http://wiki.iws.com.br/doku.php?id=intellicash:manuais:cadastroglp&rev=1678739651 |  |  |  |  |  |
|----------------------------------|----------------------------------------------------------------------------------------------------|--|--|--|--|--|
|                                  |                                                                                                    |  |  |  |  |  |
|                                  |                                                                                                    |  |  |  |  |  |

| MERCADINHO RI                                                                                                    | EAL                    |                    |              |        |             |              |  |  |  |
|----------------------------------------------------------------------------------------------------|------------------------|--------------------|--------------|--------|-------------|--------------|--|--|--|
| <u>P</u> roduto                                                                                                    |                        |                    | 📃 Re         | taguar | da ONLINE   | 📑 Shift + F4 |  |  |  |
|                                                                                                    |                        |                    |              |        |             |              |  |  |  |
| Consumidor                                                                                                    |                        |                    |              |        |             |              |  |  |  |
| Item Código EAN                                                                                                    | Produto Pesável        |                    | Qtde         | Unid   | V.Unit      | V.Liq.       |  |  |  |
| Informe o PESO do produto:<br>GAS DE COZINHA, GLP,BOTIJAO<br>1<br>X Cancelar V Ok                                       |                        |                    |              |        |             |              |  |  |  |
| ✓ Finalizar Venda (F2)                                                                                                  | Pré-Venda (Ctrl + V)   | \delta Abrir Gavet | a (F12)      |        | 🏴 Cancelar  | Cupom (F11)  |  |  |  |
| Cancelar Item (F10)<br>Consultar Preços (F7)<br>Consultar Preços (F7)<br>Consultar Preços (F7)<br>Consultar Preços (F7) |                        |                    |              |        |             |              |  |  |  |
| 👸 Suprimento (F3)                                                                                                    | DAV (Ctrl + F9)        | 🚹 Cheque TE        | F (Ctrl + Q  | )      | i Consumi   | dor (F6)     |  |  |  |
| 🚴 ADM - TEF (F8)                                                                                                    | 🕈 Pagamento (Ctrl + G) | 🕹 Recebimen        | to (Ctrl + F | र)     | 📮 Entrega ( | (Ctrl + E)   |  |  |  |
| Reimpressão (Ctrl + P)                                                                                                  | Duplicar CF (Ctrl + F) | 🚯 Sair (ESC)       |              |        |             |              |  |  |  |

From: http://wiki.iws.com.br/ - **Documentação de software** 

Permanent link: http://wiki.iws.com.br/doku.php?id=intellicash:manuais:cadastroglp&rev=1678739651

Last update: 2023/03/13 20:34